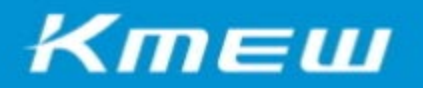

シャッフルカラーシミュレーション マニュアル

## 1.シリーズを選択する

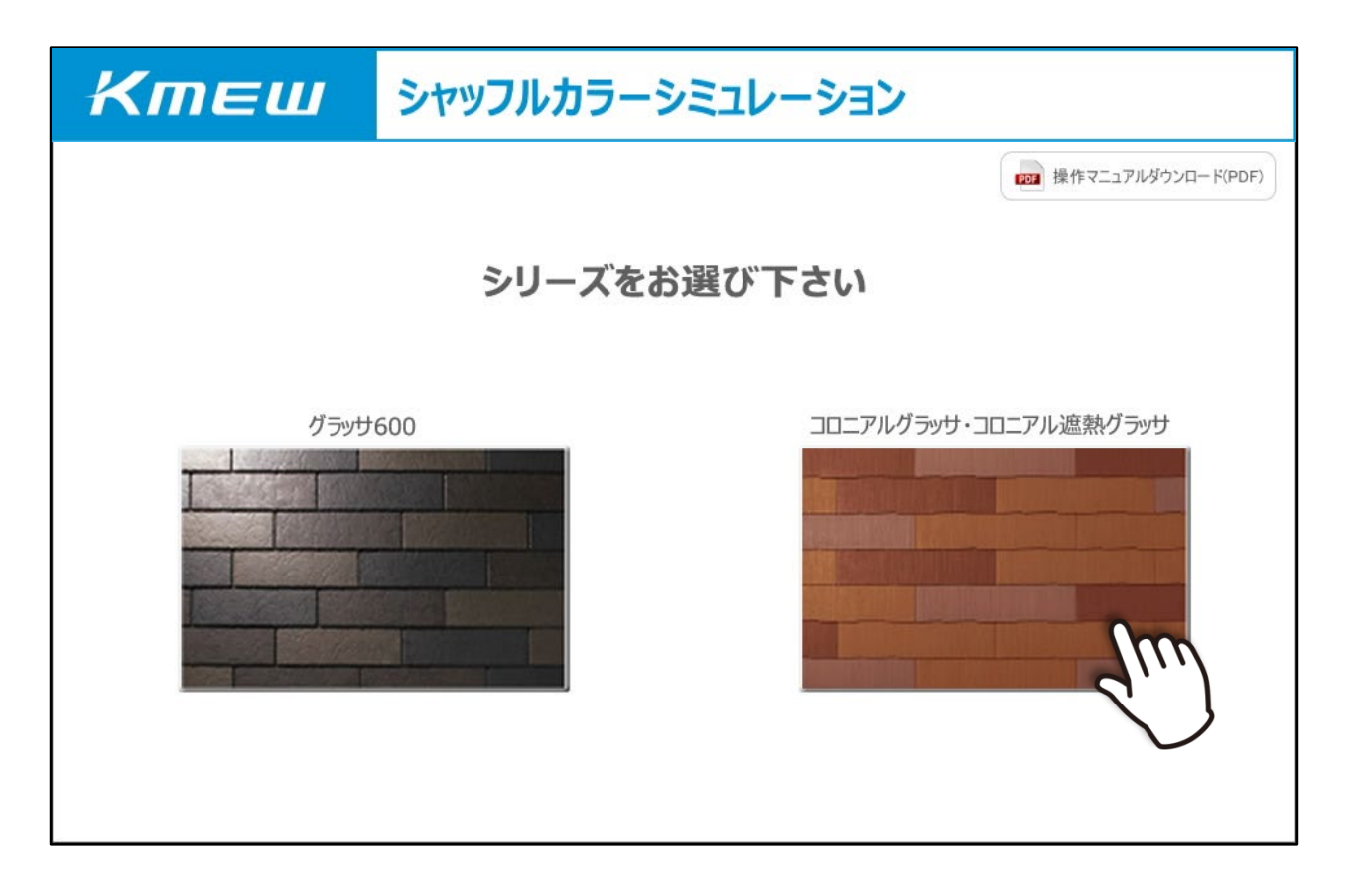

シミュレーションを希望される商品をお選び下さい。 コロニアルグラッサ・コロニアル遮熱グラッサを混ぜたシャッフルカラーシミュレーションも可能です。

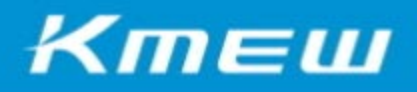

### 2.商品を選択する

シャッフルしたい商品画像の右上にあるチェックボックスにチェックを入れて(2色以上) 画面下部の「次へ」ボタンをクリックしてください。(最大10色まで選択可能)

| Ктеш                                                            | シャッフルカラーシミュレーション                                  |                                               |                                                   |  |  |
|-----------------------------------------------------------------|---------------------------------------------------|-----------------------------------------------|---------------------------------------------------|--|--|
| 商品をお選び下さい(最大10種類)                                               |                                                   |                                               |                                                   |  |  |
| コロニアルグラッサ                                                       |                                                   |                                               |                                                   |  |  |
|                                                                 |                                                   |                                               |                                                   |  |  |
| CC562* 7599+7599                                                | CC575P* 7779+-1-1171                              | CC521*                                        | CC547*                                            |  |  |
|                                                                 |                                                   |                                               |                                                   |  |  |
| ● クラッチ・シリース コロニアルクラッサ<br>CC526* グラッサ・ミッドナイトブルー                  | ■ クラッサ・シリース コローアルクラッサ<br>CC545P* グラッサ・アッシュグレイ     | ■ クラッサ・シリース コローアルクラッサ<br>CC535P* グラッサ・アイスシルバー | ■ クラッチ・シリース コロニアルクラッチ<br>CC527* グラッサ・ラスティグリーン     |  |  |
| <ul> <li>グラッサ・シリーズ コニニアルグラッサ<br/>0C552* グラフサ・ビュアブラック</li> </ul> | ● グラッサ・シリーズ コロニアルグラッサ<br>CC541* グラサ・ウォルケットプラン     | ● グラッサ・シリーズ コロニアルグラッサ<br>CC593* グラッサ・ポルドーッド   | グラッサ・シリース コロニアルグラッサ<br>CC577* グラッサ・ウェザ・ダリーン       |  |  |
|                                                                 | ✓                                                 |                                               |                                                   |  |  |
| ● グラッサ・シリーズ コロニアルグラッサ<br>CC591* グラッサ・グラスプラウン                    |                                                   | グラッサ・シリーズ コロニアルグラット<br>CC523* グラッサ・メロウオレンジ    | グラッサ・シリーズ コロニアルグラッサ<br>CC543* グラッサ・ユーロレッド         |  |  |
| 遮熱グラッサ                                                          |                                                   |                                               |                                                   |  |  |
|                                                                 | ■ 連熱グラッサ・シリーズ コロニアル連絡グラッサ<br>CC835PW グラッサ・クールシルイー | 金融グラッサ・シリーズ コロ アル連邦グラッサ<br>CC833PW グラッサ・ケージュ  | ■ 連熱グラッサ・シリーズ コロニアル連熱グラッサ<br>CC823PW グラッサ・クールオレンジ |  |  |
| もどる                                                             | ×                                                 |                                               | 面でシャッフル比率を選択できます。                                 |  |  |

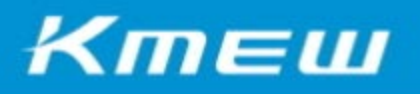

# 3.シャッフルする

混ぜ葺き(張り)比率を入力し「シミュレーション」ボタンをクリックします。

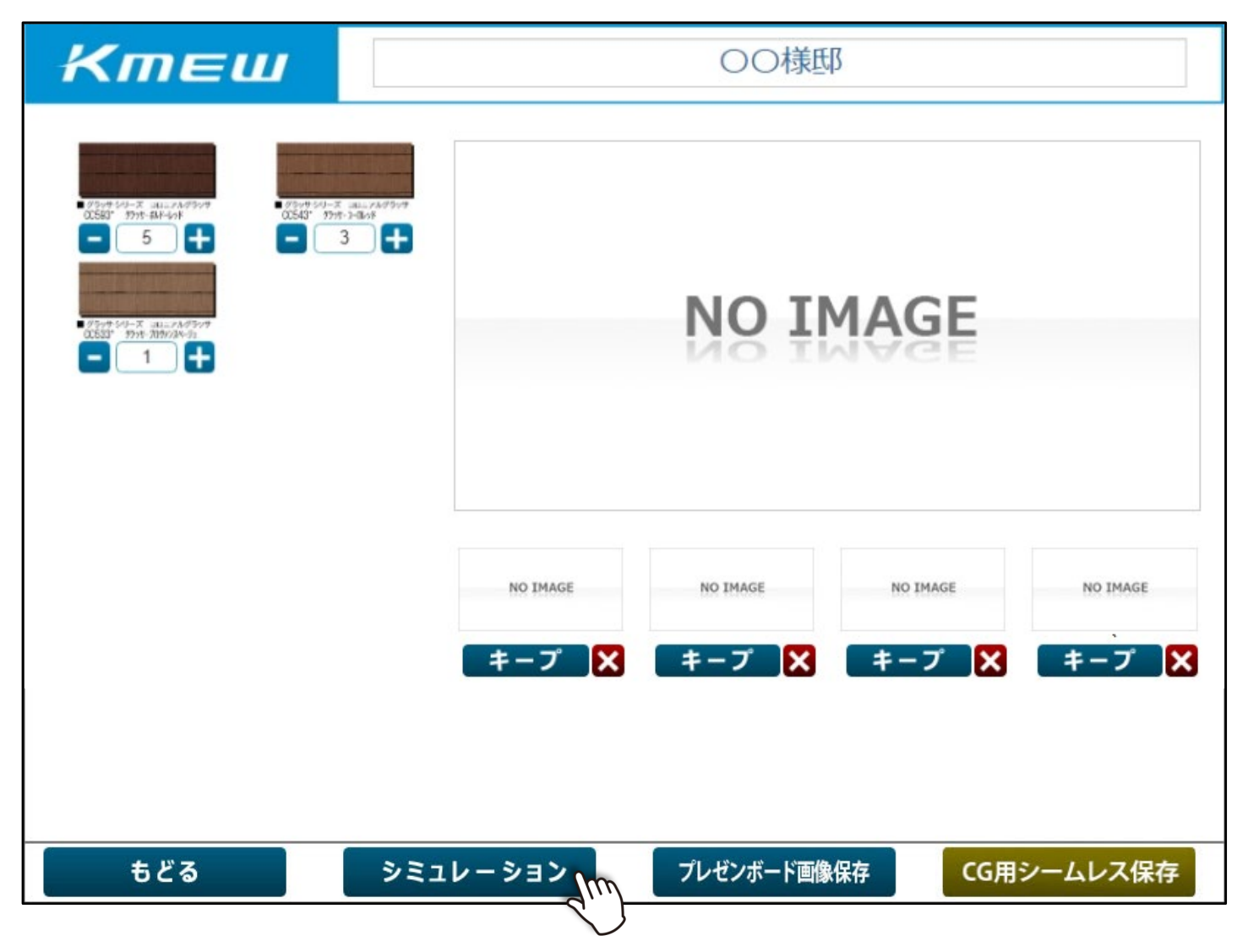

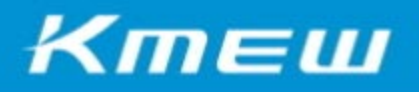

### 4.シャッフル結果

「シミュレーション」ボタンをクリックするとシャッフル結果が画面に表示されます。 混ぜ葺き(張り)パターンを変更したい場合は、再度「シミュレーション」ボタンをクリックします。

| Ктеш                                                                                                    | 00様邸                            |  |  |  |
|----------------------------------------------------------------------------------------------------|---------------------------------|--|--|--|
| - 97549-04X ====7449597<br>005937 9775-BH-047<br>3 3 4<br>- 97549-04X ====7449597<br>005337 9775-7197724-93<br>- 1 + |                                 |  |  |  |
| 設定した混ぜ葺き(張り)比率で<br>シャッフル結果が表示されます。                                                                                   | NO IMAGE NO IMAGE NO IMAGE      |  |  |  |
|                                                                                                    | キープ X キープ X キープ X キープ X         |  |  |  |
|                                                                                                    |                                 |  |  |  |
| もどる シミ                                                                                                    | ュレーション m プレゼンボード画像保存 CG用シームレス保存 |  |  |  |

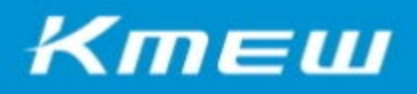

# 5.キープする

シャッフルパターンをキープ(一時保存)できます。(最大4つまで) 画面にある「キープ」ボタンをクリックすると、現在表示されているシャッフル結果をキープ出来ます。 ※ブラウザを閉じる、もしくは「もどる」をクリックすると、キープされたパターンは削除されます。

| Ктеш | OO様邸     |                               |            |
|------|----------|-------------------------------|------------|
|      |          | No IMAGE No IMAG<br>キープ X キープ |            |
| もどる  | シミュレーション | プレゼンボード画像保存                   | CG用シームレス保存 |

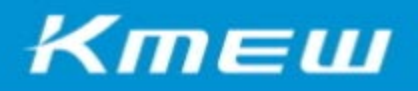

### 6.キープを復元する

キープしたパターンを復元する場合は、「キープ」ボタンの上にあるサムネイルをクリックします。 また、「キープ」ボタンの横にある、赤い「×」ボタンをクリックすると、キープしたパターンを削除します。

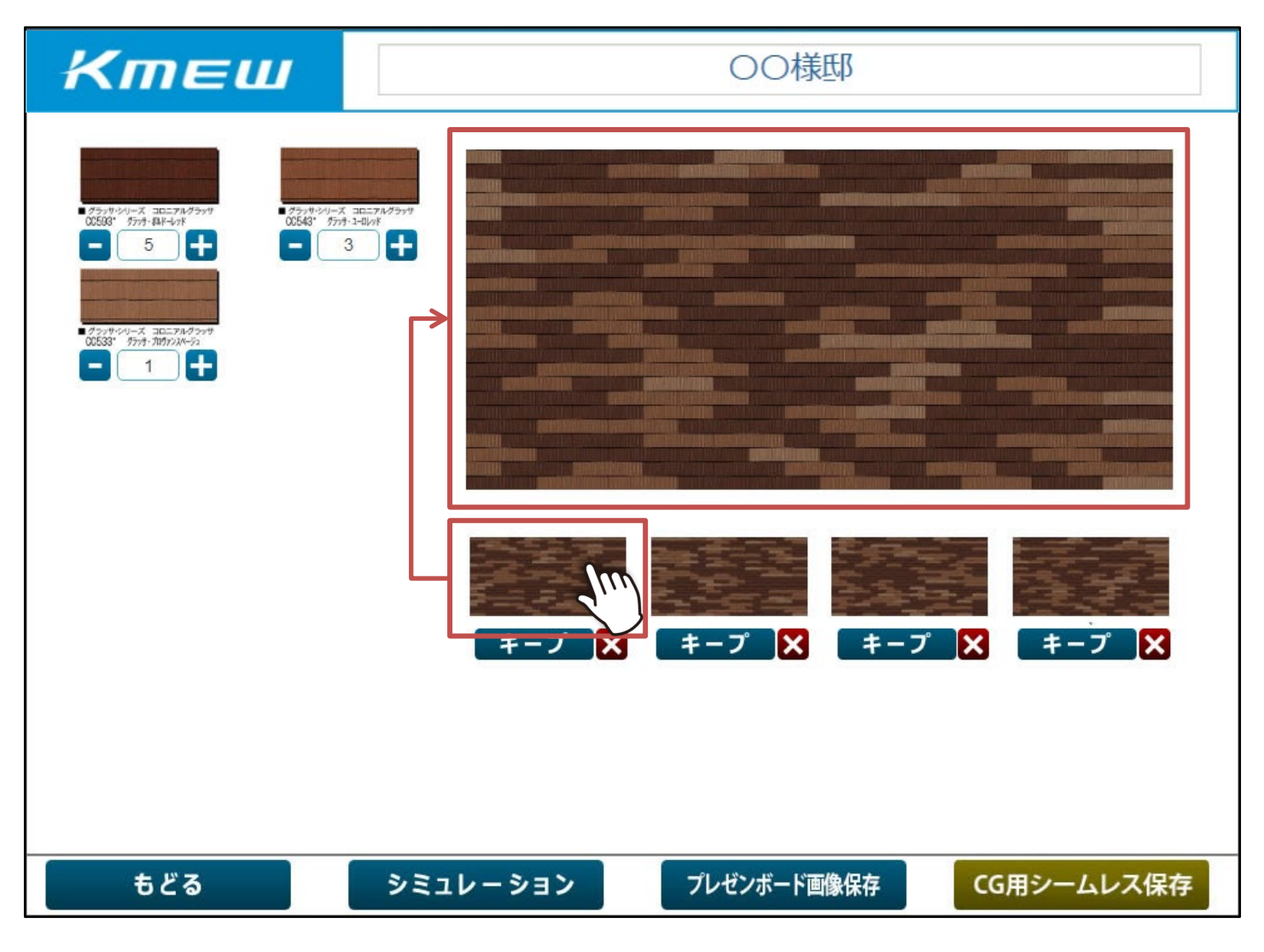

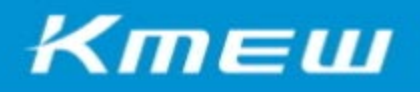

## 7.プレゼンボード画像保存

画面の下にある「プレゼンボード画像保存」ボタンをクリックすると、現在大きく表示されているシャッフル結果を画像ファイル(JPG)に変換し、ダウンロードする事ができます。

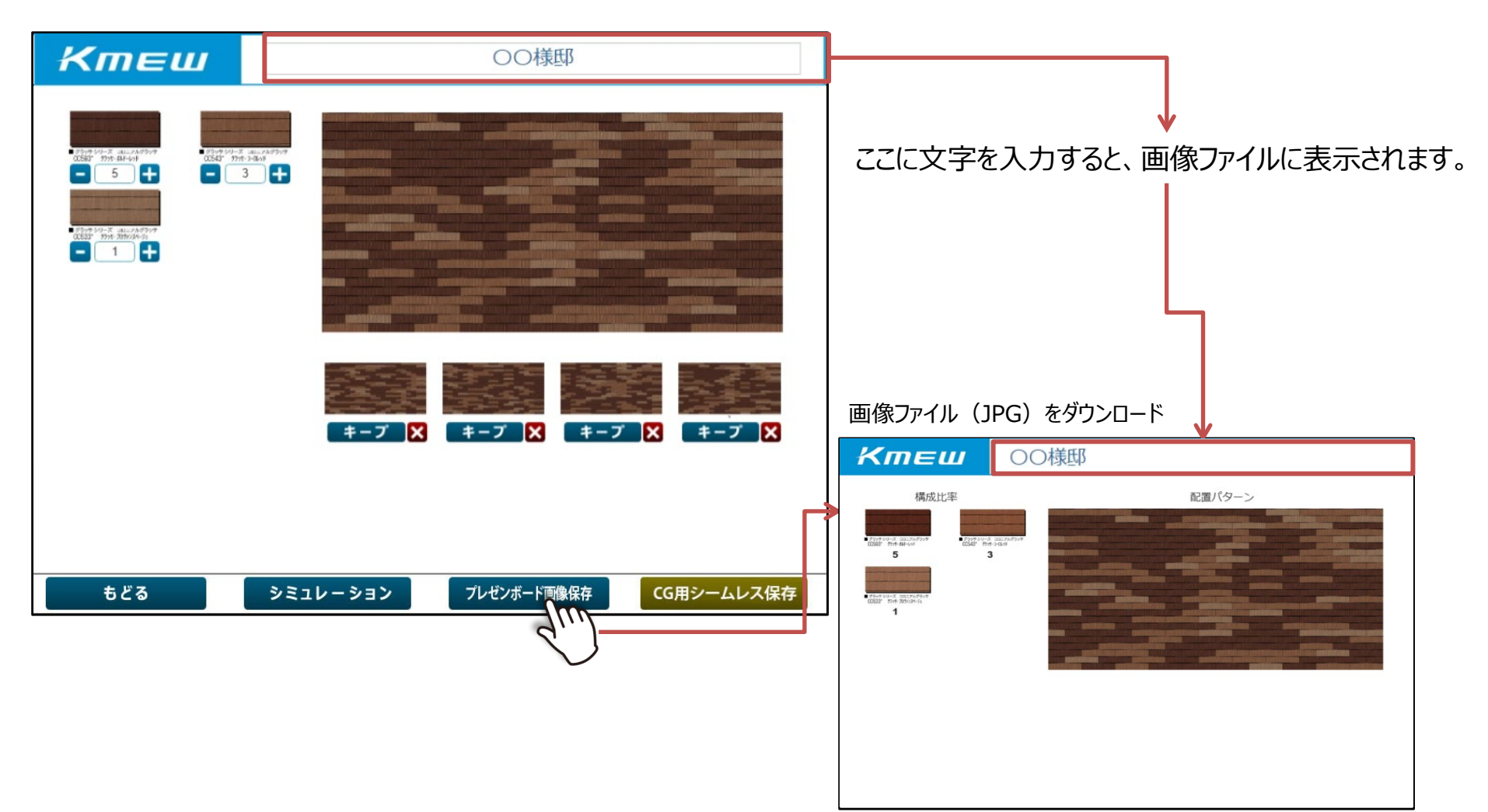

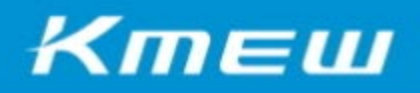

## 8.CG用シームレス保存

画面の右下にある「CG用シームレス保存」ボタンをクリックすると、現在表示されているシャッフル結果のCG用シームレス画像(JPG)をダウンロードする事ができます。

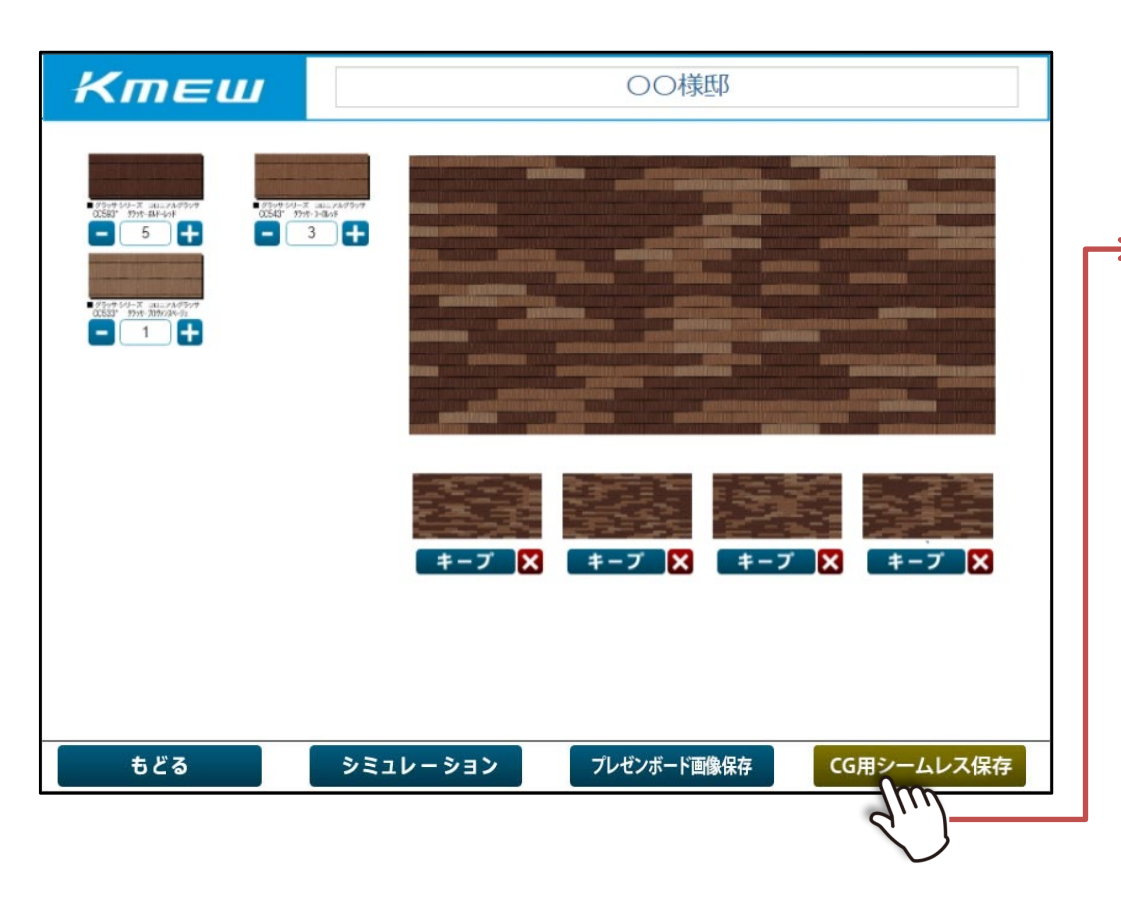

CG用シームレス (JPG) をダウンロード

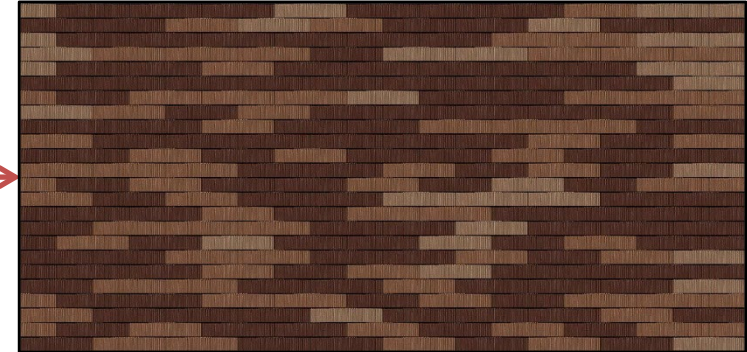

<u>グラッサ600</u> 枚数:横15枚×縦24枚 画像サイズ:1,500px×720px 実寸サイズ:9,090mm×4,368mm

<u>コロニアルグラッサ</u>

枚数:横10枚×縦24枚 画像サイズ:1,500px×720px 実寸サイズ:9,100mm×4,368mm